المملكة العربية السعودية

وزارة الـتـعـلـيــــــم

جامعـــة نـجــران

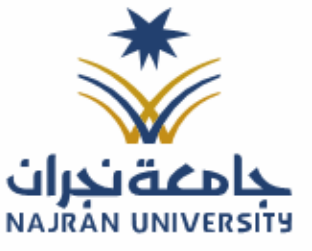

المرفقات:

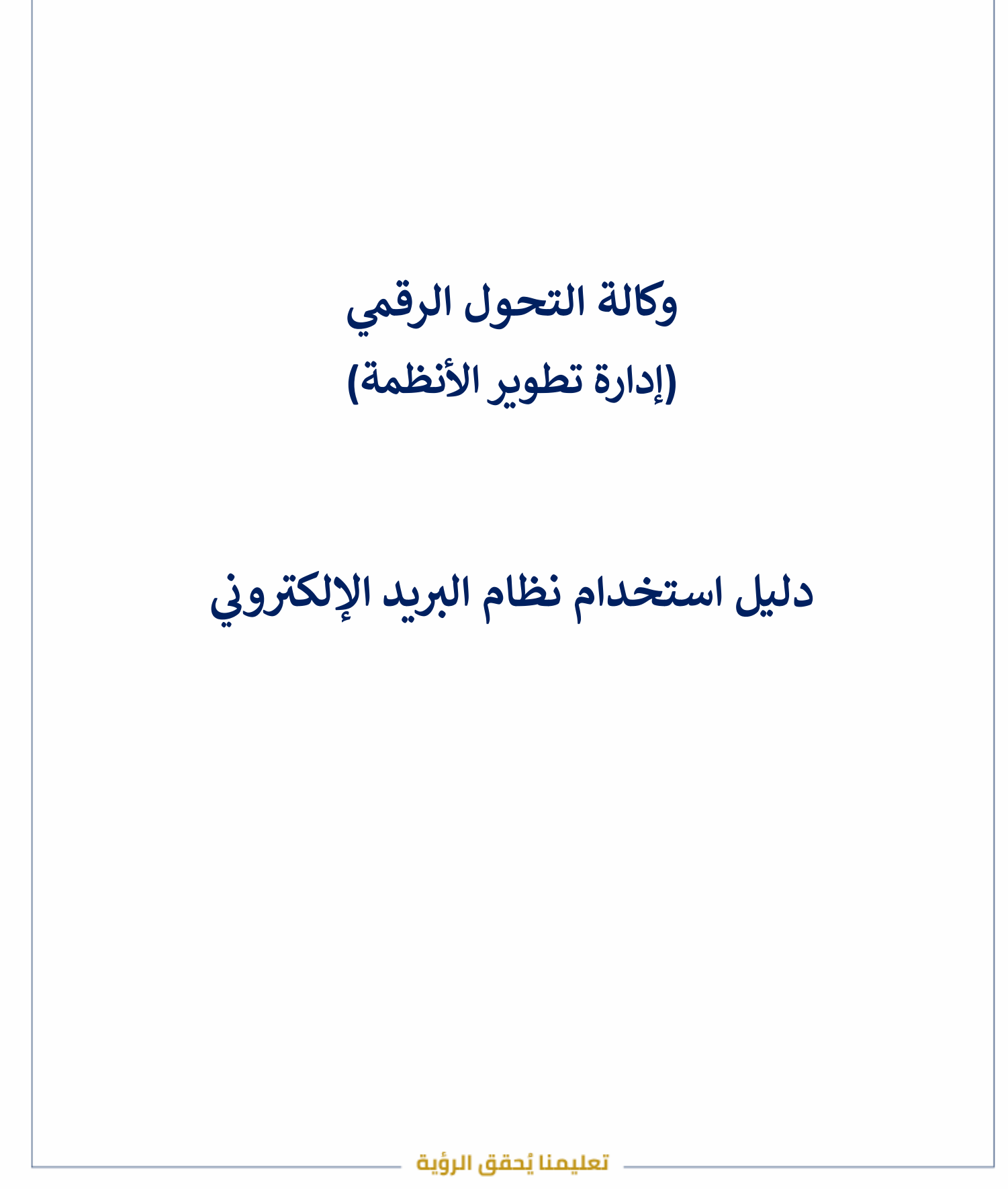

الفاكس: ١٧ - ٥٤١٧٦٢ - ١٧ تويتر: Najran\_Univers الموقع الإلكتروني: www. nu.edu.sa

المملكة العربية السعودية

وزارة الـتـعـليــــــم

جامعـــة نـجــران

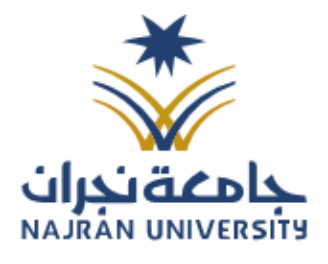

الرقــــــم: التـاريـــــخ: / / ٤١هـ المرفقات:

نظام البريد الإلكتروني:

نظام البريد الإلكتروني في جامعة نجران يُعد أداة رئيسية للتواصل الرسمي داخل الجامعة وخارجها، ويُستخدم من قبل الطلاب وأعضاء هيئة التدريس والموظفين . مما يتيح للمستخدمين إرسال واستقبال الرسائل الإلكترونية بأمان وموثوقية.

الدخول للنظام:

متطلبات الدخول على النظام:

- وجود عضوية على النظام
- الدخول على الموقع الرسمي للجامعة على الرابط <u>https://www.nu.edu.sa</u>
  - انتقل إلى الخدمات الإلكترونية ثم اختر خدمة البريد الإلكتروني.
    - سجل الدخول إلى الخدمة باستخدام حسابك الجامعي.
    - قم بالتحقق من الحساب ثم الوصول الى بريدك الإلكتروني.

## الدخول على صفحة الخدمات الإلكترونية:

اختيار الخدمة 14 71 39K+ 412 100 +الكليات المعامل ظلاب المنح المبانى الغريجين  $\langle \rangle$ الخدمات الإلكترونية عرض الكل É B  $\heartsuit$ النظام الأكاديمي نظام التعلم الإلكترونى البريد الإلكتروني نظام الشكاوى والاقتراحات النماذج الإلكترونية اعضاء هيئة تدريس طلاب ۔ اعضاء ھيئة تدريس موظفين طلاب اعضاء هيئة تدريس موظفين طلاب زوار اعضاء هيئة تدريس طلاب موظفين اعضاء هيئة تدريس تفاصيل الخدمة تفاصيل الخدمة تفاصيل الخدمة تفاصيل الخدمة تفاصيل الخدمة 1. تعليمنا يُحقق الرؤية

الموقع الإلكتروني: www. nu.edu.sa

الفاكس: ١٧ - ١٧ - ١٧ متويتر: Najran\_Univers

| لسعودية | العربية ا | المملكة |
|---------|-----------|---------|
|         |           |         |

وزارة الـتـعـلـيــــــم

جامعـــة نـجــران

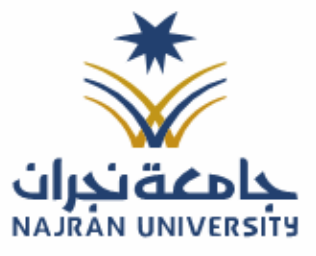

المرفقات:

| لىد خول على الخدمة:<br>منعط على بدأ الحمن<br>المدونينية بالبلاتيني<br>المربد الإلكتريني<br>المربد الإلكتريني<br>المربد الإلكتريني<br>المربد الإلكتريني<br>المربد الإلكتريني<br>المربد الإلكتريني<br>المربد الإلكتريني<br>المربد الإلكتريني<br>المربد الإلكتريني<br>المربد الإلكتريني<br>المربد المربدين<br>المربد المربدين<br>المربي المربدين<br>المربد المربدين<br>المربد المربدين<br>المربي المربدين<br>المربي المربدين<br>المربي المربدين<br>المربي المربدين<br>المربي المربدين<br>المربي المربدي<br>المربي المربدي<br>المربي المربي المربي<br>المرامي المربي المر                                         |
|----------------------------------------------------------------------------------------------------|
| تعند على يما الخدمة.<br>المريد الإلكتروني<br>البريد الإلكتروني<br>من تعند على بدر الإلكتروني<br>من تعند على الدين المريد الإلكتروني<br>من تعند على الدين المعلم بدر الدين الدين المعلم بدر الدين الدين المعلم بدر الدين المعلم بدر الدين الدين المعلم بدر الدين المعلم بدر الدين الدين المعلم بدر الدين المعلم بدر المعلم بدر الدين المعلم بدر الدين المعلم بدر الدين المعلم بدر المعلم بدر المعلم بدر الدين المعلم بدر الدين المعلم بدر الدين المعلم بدر الدين المعلم بدر الدين المعلم بدر الدين المعلم بدر الدين المعلم بدر المعلم بدر المعلم بدر الدين المعلم بدر المعلم بدر المعلم بدر المعلم بدر المعلم بدر المعلم بدر المعلم بدر المعلم بدر المعلم بدر الدين المعلم بدر الدين المعلم بدر المعلم بدر الدين المعلم بدر المعلم بدر الم<br>المعلم بدر المعلم بدر المعلم بدر المعلم بدر المعلم بدر المعلم بدر المعلم بدر المعلم بدر المعلم بدر المعلم بدر المعلم بدر المعلم بدر المعلم بدر المعلم بدر المعلم بدر المعلم بدر المعلم بدر المعلم بدر المعلم بدر المعلم بدر المعلم بدر ال                                                                                                    |
| لهمه که به به به به به به به به به به به به به                                                                                                    |
| البلد المركب المركب                                                                                                    |
| البريد الإلكتروني       إلى القد المترافة         المادين الإلكترونية المادين المادين الما                                                                                                    |
| تعند مهذات البران السواني على السائل البران الإذكرية أبان وموثوفة بدم النظام الواصل الفلايي الطلاب واغدام هية التدرس والموظفين مع         • من منذ الخدمة           موزت متشدة مثل البخزي السواني تصيف السائل والتكامل مع النظمة الجامعة الذي لتمزز الإنتاجية وسيولة اليصول ال العطومات.         • في ي           التقافية مستوى الخدمة أب         • موزت متشدة مثل البخزي السواني تصيف السائل والتكامل مع النظمة الجامعة الذي لتمزز الإنتاجية وسيولة اليصول ال العطومات.         • في ي           التقافية مستوى الخدمة أب         • موزق ويس         • موزق ويس           التطوئي         • موزة ويس         • موزة ويس           التطوئي         • موزة ويس         • موزة ويس           • موزة المحمة من خلل المتصفح الخاص بك.         • موزة ويس           • موزة الموذ الإلكرون الرس للجامع في من اللمالية العادة.         • موزة ويس           • موزة الموذ الإلكرون الرس للجامع في من اللماليتصفح الخاص بك.         • موزة ويس           • موز اللحقافي الحمة أب الموضو الخاص بك.         • موزة ويسيول اللحقافي الموضو الموضوف الموضو الموضو الموضو الموضو الموضو الموضو الموضو الموضو المو                                                                                                    |
| مزاد متقدمة مثل التخزين السائل والتكامل مع لانظمة الجامعية لاخى لتوزيز الإتابية وسهولة الوصول إلى المطوعات.       في في النادمة         التفلية مستوى الخدمة في       في في النادمة في         التفلية       موقع وبي         التفلية       موقع وبي         الته       موقع وبي                                                                                                    |
| الفطوات<br>الفطوات<br>1. قم زيزارة الموقع الإكبروني الرسمي للجامعة من خلال المنتصفع الخاص بك.<br>2. انتقل إلى قسم الخدمات الإكبرونية، ما تخر خدمة "البريد الإكبروني" من القامة المتاحة.<br>3. ما لتدخلق من الحساب تم الوصول إلى البريد الإكبروني الخاص بك.<br>4. قم بالتدخلق من الحساب تم الوصول إلى البريد الإكبروني الخاص بك.<br>4. قم بالتدخلق من الحساب تم الوصول إلى مندوق البريد الإكبروني الخاص بك.                                                                                                    |
| المعول<br>عبائًا<br>عبائًا<br>عبائًا<br>عبائًا المنصفح الخاص بك،<br>عبائًا المنصفح الخاص بك،<br>عنائية الشائعة (ع<br>الاسئلة الشائعة (ع<br>الاسئلة المائلة (ع<br>الاسئلة المائلة (ع<br>الاسئلة (ع<br>الاسئلة (ع<br>الاسئلة المائلة (ع<br>الاسئلة (ع<br>الاسئلة (ع<br>الالا |
| <ol> <li>أ. قم بزيارة الموقع الإلكتروني أبراسمي للجامعة من خلال المتصفح الخاص بك.</li> <li>أ. التقل إلى قسم الخدمات الإلكترونية، ثم اختر خدمة "البريد الإلكتروني" من القائمة المتاحة.</li> <li>أ. سجل الدخول إلى الخدمة باستخدام حسابك للوصول إلى البريد الإلكتروني أمن القائمة المتاحة.</li> <li>أ. قم بالتحقق من الحساب ثم الوصول إلى صندوق البريد الإلكتروني الخاص بك.</li> <li>أ. قم بالتحقق من الحساب ثم الوصول إلى صندوة البريد الإلكتروني ألمونع الإلكتروني ألموني الجامع.</li> <li>أ. قم بالتحقق من الحساب ثم الوصول إلى صندوة البريد الإلكتروني الخاص بك.</li> <li>أ. قم بالتحقق من الحساب ثم الوصول إلى صندوة البريد الإلكتروني الخاص بك.</li> <li>أ. قم بالتحقق من الحساب ثم الوصول إلى صندوة البريد الإلكتروني الخاص بك.</li> <li>أ. قم بالتحقق من الحساب ثم الوصول إلى صندوة البريد الإلكتروني الخاص بك.</li> <li>أ. قم بالتحقق من الحساب ثم الوصول إلى صندوة البريد الإلكتروني الخاص بك.</li> <li>أ. قم بالتحقق من الحساب ثم الوصول إلى صندوة البريد الإلكتروني الخاص بك.</li> <li>أ. قم بالتحقق من الحساب ثم الوصول إلى صندوة البريد الإلكتروني الخاص بك.</li> <li>أ. قم بالتحقق من الحساب ثم الوصول إلى صندوة البريد الإلكتروني الخاص بك.</li> <li>أ. قم بالتحقق من الحساب ثم الوصول إلى صندوة البريد الإلكتروني الخاص بك.</li> <li>أ. قم بالتحقق من الحساب ثم الوصول إلى صندوة البريد الإلكتروني الحقيق إلى المريد الإلكتروني الإلكتروني الحقيق إلى الحق المن الحق الم المريد الإلكتروني إلى المريد إلى الحق إلى المريد إلى المريد إلى المريد إلى المريد إلى المريد الإلكتروني إلى المريد الم المريد إلى المريد إلى المري إلى المريد إلى الم</li></ol>                                                                                                    |
| 3. سجل الدخول إلى الخلمه باستخدام حسباب للوصول إلى مندوق البريد الإلكتروني الخاص بك.<br>4. قم بالتحقق من الحساب ثم الوصول إلى صندوق البريد الإلكتروني الخاص بك.<br>20 البريد الإلكتروني (C 117542888)<br>20 البريد الإلكتروني (c are@nu.edu.sa                                                                                                    |
| ري 1175428888<br>البريد الإلكتروني 🕑<br>الريد الإلكتروني Care@nu.edu.sa                                                                                                    |
| البريد الإلكتروني C2 care@nu.edu.sa                                                                                                    |
|                                                                                                    |
|                                                                                                    |
|                                                                                                    |
|                                                                                                    |
|                                                                                                    |
|                                                                                                    |
|                                                                                                    |
|                                                                                                    |
| ــــــــــــــــــــــــــــــــــــــ                                                                                                    |

المملكة العربية السعودية

وزارة الـتـعـليــــــم

جامعــــة نــجـــران

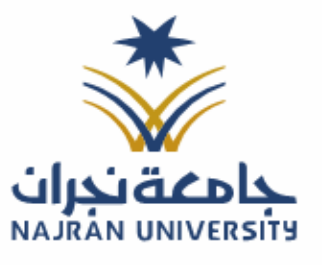

المرفقات:

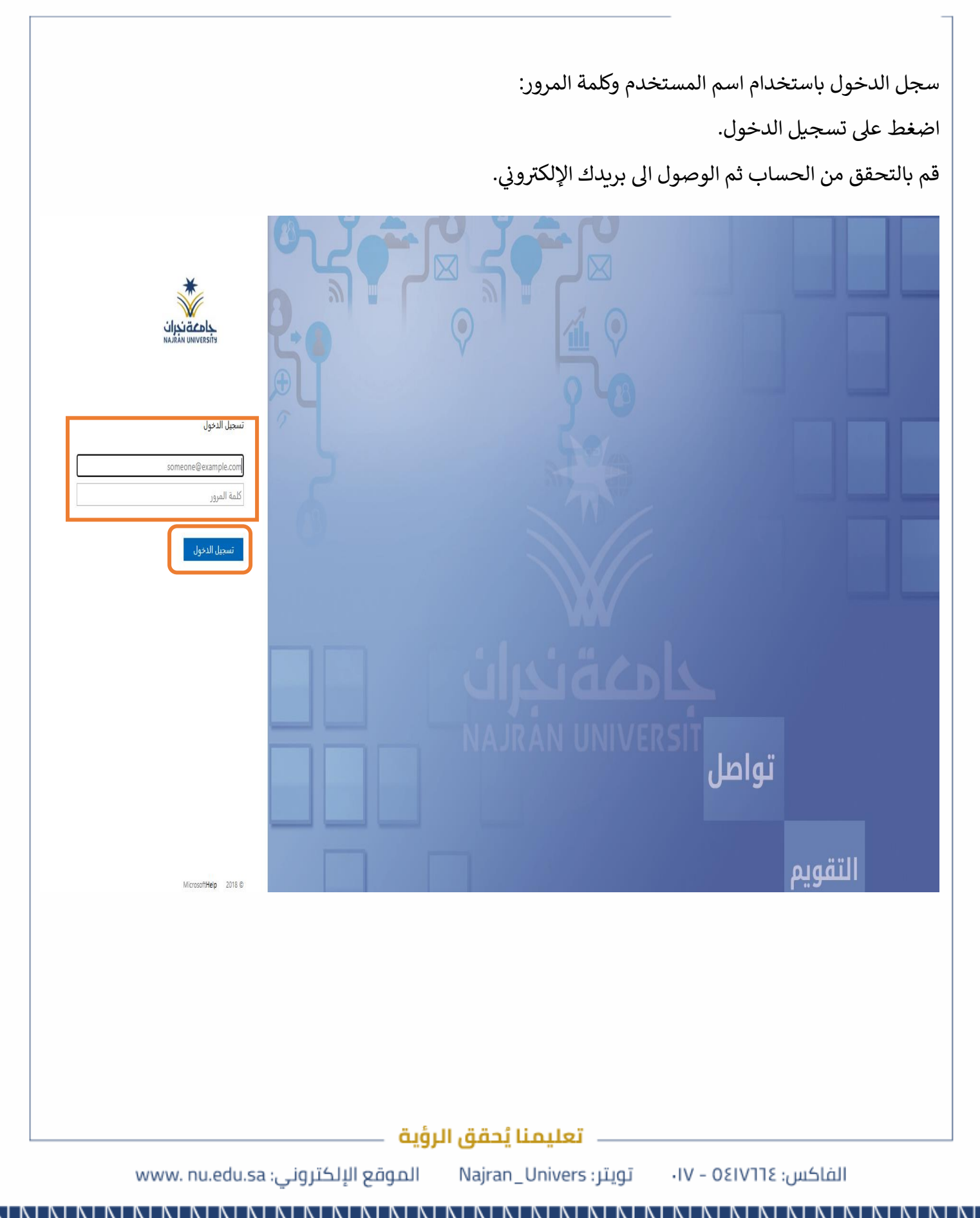